## مراحل حل مشكل ورود به سايت Exam.kums.ac.ir

- ۱. از مرورگر chrome استفاده شود (لپ تاپ و گوشی) فایل نصب chrome در صفحه اصلی قرار داده شده است.
  - در صورت مشاهده خطا مراحل زیر را انجام دهید:

|                   |                                                                                                    | خطا                                       | ľ                   |
|-------------------|----------------------------------------------------------------------------------------------------|-------------------------------------------|---------------------|
|                   |                                                                                                    | 403                                       | l                   |
|                   |                                                                                                    |                                           |                     |
|                   |                                                                                                    | تائید<br>ام کاربری را <del>وارد مید</del> | نام کاریری:         |
|                   | <ul> <li>برای استفاده بهینه از سامانه حتما آخرین نسخه مرورگر کروم را <mark>دلنلود و</mark> استفاده نمایید.</li> </ul>                                       | رمز را وارد کنید                          | رمز عبور:           |
|                   | <ul> <li>از شماره دانشجویی بعنوان نام کاربری و رمز عبور استفاده نمایید.</li> </ul>                                                                          |                                           | ورود به آزمون       |
| ست.               | <ul> <li>مواردی از قبیل مان برگزاری آزمون، نحوه برگزاری و صرفا توسط استاد هر درس تعریف گردیده</li> </ul>                                                    |                                           | ورود په پنل کارېري  |
| مرفا در صورت وجود | <ul> <li>اطلاعات مرتبط با نماینده هر دانشکده و کانال ارتباطی در قسمت تماس با ما درج گردیده است و م<br/>مشکل فنی با همکاران ارتباط برقرار نمایید.</li> </ul> |                                           |                     |
|                   |                                                                                                    | ن: 5.0.52                                 | درباره محصول- نگاره |
|                   |                                                                                                    |                                           | <b></b>             |

| + معارت آمرز نی نانشگاه طوم پزشکن کر مان 🛇                                                                                                    |                                            |                                                      |                  |
|----------------------------------------------------------------------------------------------------|--------------------------------------------|------------------------------------------------------|------------------|
| ÷ → C ③ Not secure   exam.kums.ac.ir                                                                                                    |                                            |                                                      | a ☆ 9 :          |
| 👖 Apps 🔁 SmarterMail 🚛 مایکروساف از در جیست 😨 مایکروساف از در جیست ناه G Google 🦕 Google Translate 🚱 6.0.9903.19 نام                                                        | '                                          | New tab<br>New window<br>New incognito window Ctrl+S |                  |
| سامانه برگزاری آزمون آنلاین<br>معاونت آموزش دانشگاه علوم پزشکی کرمانشاه                                                                                                    | History<br>Downloads<br>Bookmarks          | ►<br>Ctrl+J                                          |                  |
| English                                                                                                    |                                            | Zoom -                                               | 100% + []        |
| دانشجویان گرامی لطفا موارد زیر را با دقت مطالعه نمایید.<br>•   برای استفاده بهینه از سامانه حتما آخرین نسخه مزورگر کروم را <mark>«اناود ا</mark> و استفاده نمایید.          | نام کاربری را وارد کنید                    | Print<br>Cast<br>Find<br>More tools                  | Ctrl+P<br>Ctrl+F |
| <ul> <li>از شماره دانشجویی بعنوان نام کاربری و رمز عبور استفاده نمایید.</li> </ul>                                                                                          | رمز را وارد ننید                           | Edit Cut<br>Settings<br>Help                         | Copy Paste       |
| <ul> <li>مواردی از قبیل رمان برگزاری آزمون، نحوه برگزاری و صرفا توسط استاد هر درس تعریف گردیده است.</li> </ul>                                                              |                                            | Exit                                                 |                  |
| <ul> <li>اطلاعات مرتبط با نماینده هر دانشکده و کانال ارتباطی در قسمت تماس با ما درج گردیده است و صرفا در صورت وجود<br/>مشکل فنی با همکاران ارتباط برقرار نمایید.</li> </ul> |                                            |                                                      |                  |
|                                                                                                    | عصول- نگارش: <b>5.0.52</b><br><del>ا</del> | درباره مه                                            |                  |
|                                                                                                    |                                            |                                                      |                  |

| ساف ازور چیت SmarterMail آ | ac.ir G Google 隆 Google Transla                  | au 🔇 6.0.9903.19 منا 6.0.9903                                                                                        |                                                      | New tab<br>New window<br>New incognito window | Ctrl+T<br>Ctrl+N<br>Ctrl+Shift+N |
|----------------------------|--------------------------------------------------|----------------------------------------------------------------------------------------------------|------------------------------------------------------|-----------------------------------------------|----------------------------------|
|                            | T T                                              | History                                                                                                    | Ctrl+H                                               | History                                       |                                  |
|                            |                                                  | ت وم پرهد - درمانسه،<br>Recently closed                                                                              | 01 0 7 T                                             | Downloads<br>Bookmarks                        | Ctrl+J                           |
| English                    |                                                  | <ul> <li>Settings</li> <li>Aláile &amp; Sáiteade Máile á te</li> </ul>                                               | Ctrl+Shift+1                                         | Zoom - 100%                                   | + []                             |
|                            |                                                  | نورین دست موم پرسی برست نی<br>دی بر کرونا / دانشجویان کرمانشاهی 🌘                                                    | علیه تفکر ج <mark>ه</mark> ادی و دانش متخصصان ایر ان | Print                                         | Ctrl+F                           |
|                            |                                                  | - ويرايش خبر - منيريت بورتال مانا 👸 👌                                                                                | اخبار                                                | Cast                                          |                                  |
|                            | ینگ کروم را <mark>دانامد و</mark> استفاده زمانید | S WhatsApp                                                                                                    |                                                      | Find                                          | Ctrl+I                           |
| سفادة نماييد.              | , (c, c, c, c, c, c, c, c, c, c, c, c, c, c      | ، جدید دفتر نهاد مقام معظم رهبری را 😗 ۵۰۰ معلقه ، کرچین مسلح مرو                                                     | جمعی از مسلولین دانشکده، مسلولیت                     | More tools                                    |                                  |
|                            |                                                  | روز داروساز - Google Search روز داروساز - Ma                                                                         | تېرىك ،                                              | Edit Cut C                                    | opy Pas                          |
|                            | لتفاده نمایید.                                   | س ام اس بیرید رور داروسار (ے) 🔉 ان نام کاربری و رمز عبور اس                                                          |                                                      | Settings                                      |                                  |
|                            |                                                  | No tabs from other devices                                                                                           | 5                                                    | Help                                          |                                  |
| <mark>دیده</mark> است.     | صرفا توسط استاد هر درس تعریف گره                 | <ul> <li>مواردی از قبیل زمان برگزاری آزمون، نحوه برگزاری و</li> </ul>                                                |                                                      | Exit                                          |                                  |
| ت و صرفا در صورت وجود      | لی در قسمت تماس با ما درج گردیده اس              | <ul> <li>اطلاعات مرتبط با نماینده هر دانشکده و کانال ارتباه<br/>مشکل فنی با همکاران ارتباط برقرار نمایید.</li> </ul> | صول- نگارش: 5.0.52                                   | درباره محد                                    |                                  |

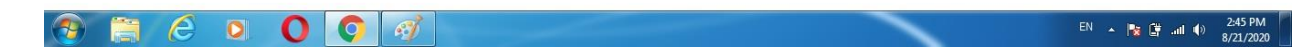

| History                                   | Q. Search history                                              |     |
|-------------------------------------------|----------------------------------------------------------------|-----|
| Chrome history<br>Tabs from other devices | Today - Friday, August 21, 2020                                |     |
| Clear browsing data                       | مردر دانگه ماند 🕹 ماداد 🗧 ums.ac.ir                            | 1   |
|                                           | اس ام اس و هٽن تيريک روز داروساز 🕱 2:38 PM د                   | 1   |
|                                           | س ام اس تېريک روز داروساز (2) 🗮 🗮 2:38 PM                      | 1   |
|                                           | namnak.com اس ام اس زیبای تبریک روز داروساز 🚯 2:36 PM          | 1   |
|                                           | Google Search www.google.com - تېریک روز داروساز G             | I   |
|                                           | 🔲 2:23 PM 🛛 🦓 (3) اس ام اس تبریک روز پرشک (3) www.beytoote.com | 1   |
|                                           | س ام اس و هن تېريک روز پزشک 🗮 2:17 PM                          | I   |
|                                           | 🔲 2:17 PM 🛛 Google Search www.google.com - تېریک روز پزشک      | 1   |
|                                           | 2:16 PM G Google www.google.com                                | * : |

## در این مرحله ۷ روز اخیر را انتخاب کنید.

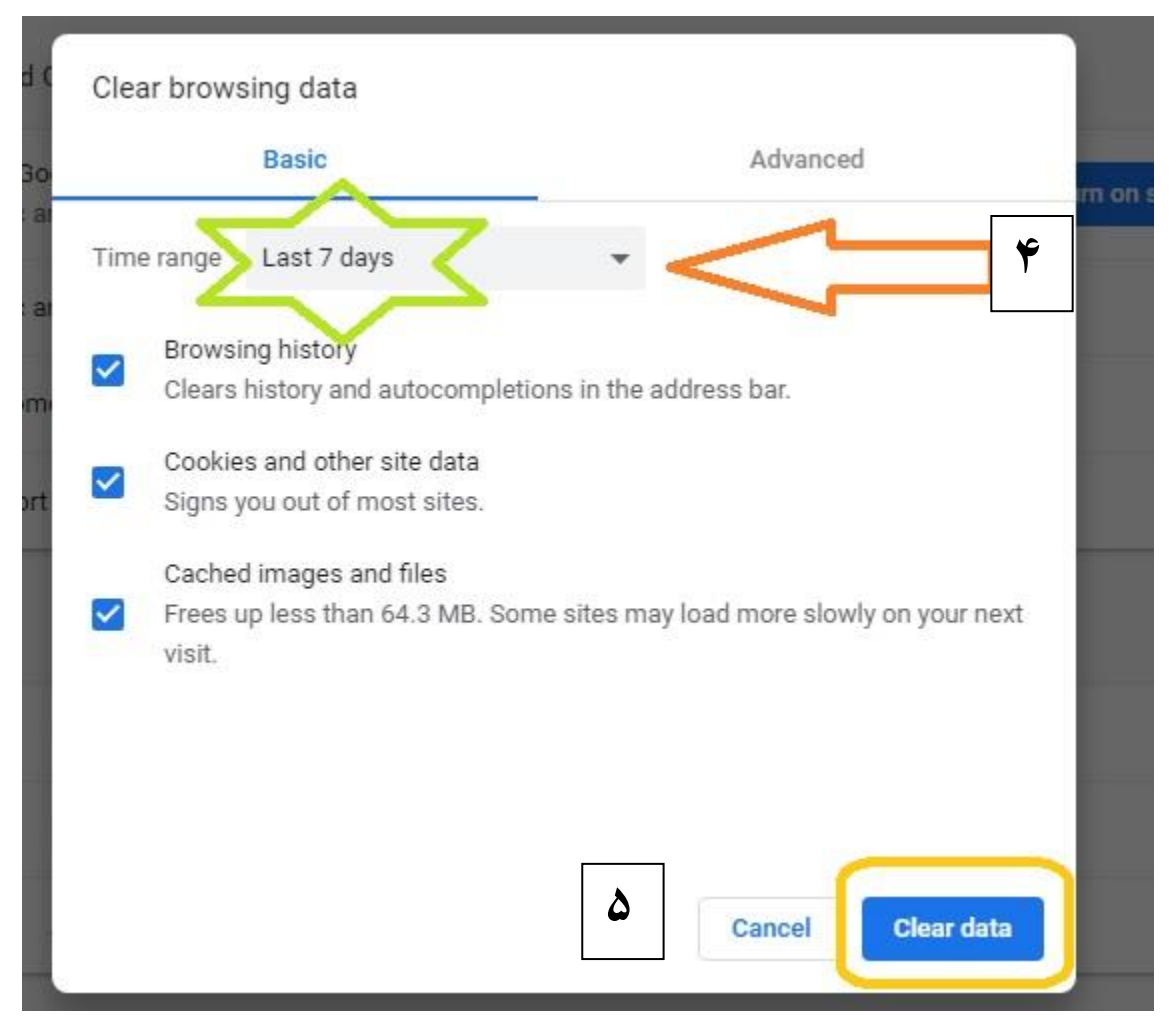

## ۳. درصورت حل نشدن مشکل مراحل زیر را انجام دهید :

EN 🔺 🍡 📑 📶 🌒 3:05 PM 8/21/2020

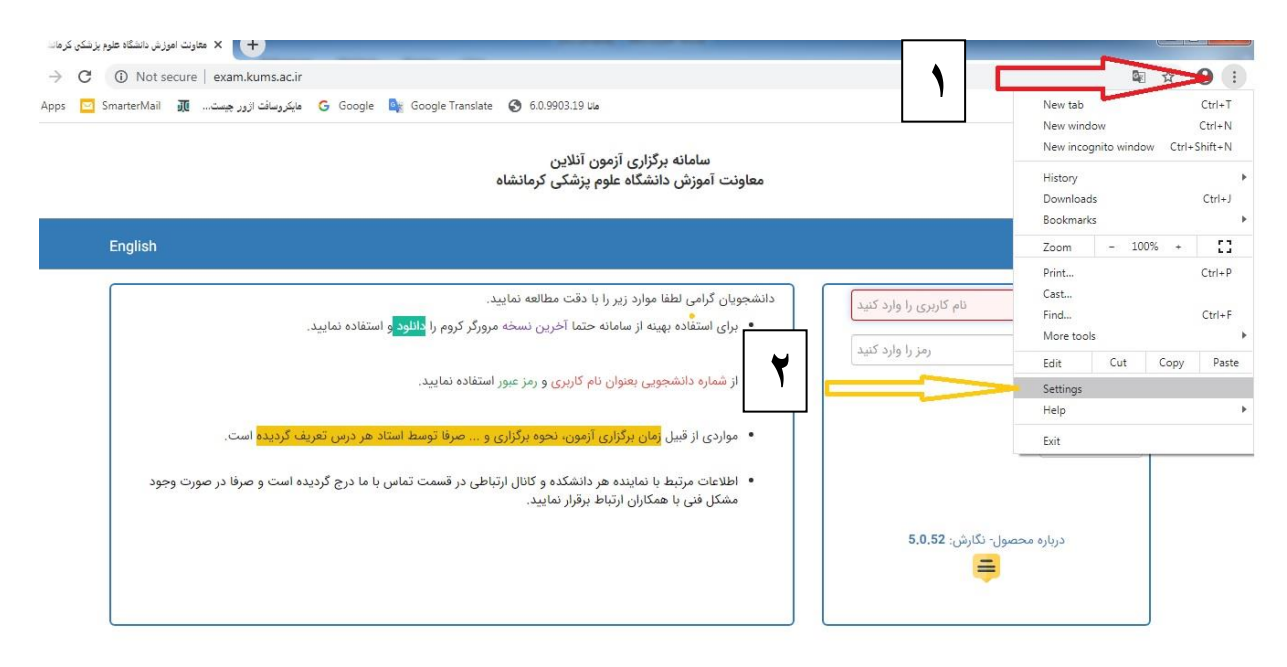

📋 🥝 💿 🔘 💽

| •     | You and Google       | Search engine used in the address bar  | Google 👻     |
|-------|----------------------|----------------------------------------|--------------|
| Ê     | Autofill             | Manage search engines                  | 2            |
| 0     | Safety check         | Default browser                        |              |
| 0     | Privacy and security | Default browner                        |              |
| ۲     | Appearance           | Make Google Chrome the default browser | Make default |
| Q     | Search engine        |                                        |              |
|       | Default browser      |                                        |              |
| Ċ     | On startup           | O Open the New Tab page                |              |
| Adva  | nced -               | Continue where you left off            |              |
| Exter | sions 🖸              | O Open a specific page or set of pages |              |
| Abou  | t Chrome             | Advanced                               | •            |
| _     |                      |                                        |              |
| 1     |                      | O 🖳 🧭                                  |              |

| ÷        | You and Google           | Captions                                            | <u>*</u> |
|----------|--------------------------|-----------------------------------------------------|----------|
| Ê        | Autofill<br>Safety check | Add accessibility features<br>Open Chrome Web Store | Z        |
| 0        | Privacy and security     |                                                     |          |
| ۴        | Appearance               | System                                              |          |
| Q        | Search engine            | Continue ruround apps when Google Chrome is closed  |          |
|          | Default browser          | Use hardware icceler; tion when available           |          |
| U        | On startup               | Open your computer's every settings                 | ß        |
| Advar    | nced 🔺                   |                                                     |          |
|          | Languages                | Reset and clean up                                  |          |
| <u>+</u> | Downloads                | Restore settings to their original defaults         | •        |
| ē        | Printing                 | Clean up computer                                   |          |
| Ť        | Accessibility            |                                                     |          |
| ٩        | System 🗸                 |                                                     |          |
| <u>7</u> | 📋 🙆 🔍 🔘 🔇                |                                                     |          |

| System  | Reset settings                                                                                                    |   |
|---------|----------------------------------------------------------------------------------------------------|---|
| Continu | This will reset your startup page, new tab page, search engine, and signed table. It will also disable all extensions and clear temporary data like cookies. Your bookmarks, history and saved passwords will not be cleared. Learn more |   |
| Use ha  | Cancel Reset settings                                                                                                    |   |
| Open y  |                                                                                                    | 8 |

درصورت حل نشدن مشکل مراحل زیر را انجام دهید :

۱. در مرورگر Firefox گزینه New Private Window را کلیک کنید.

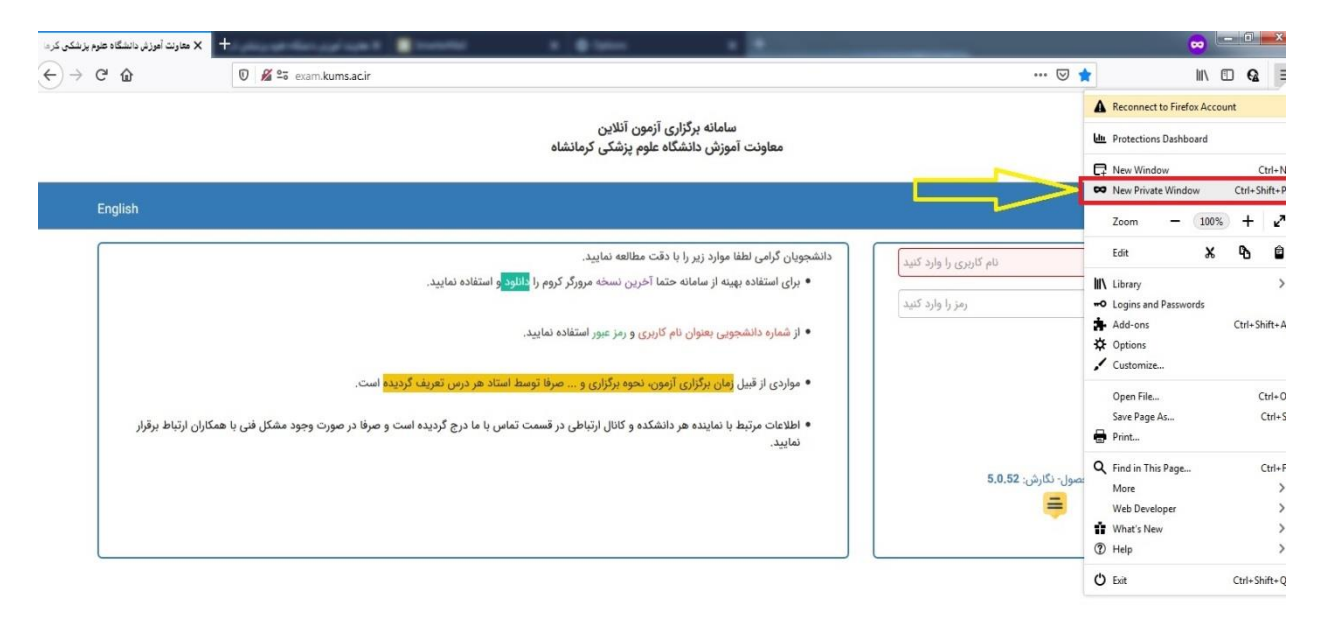

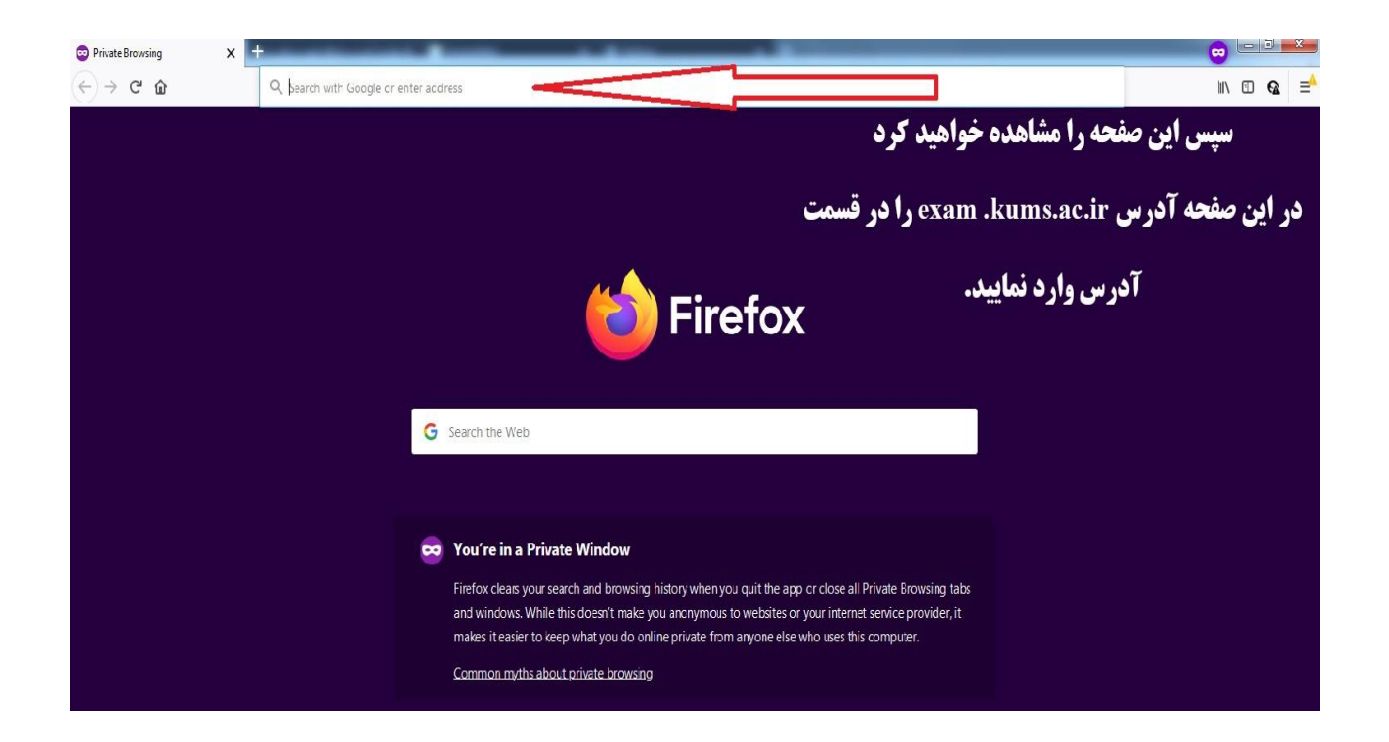

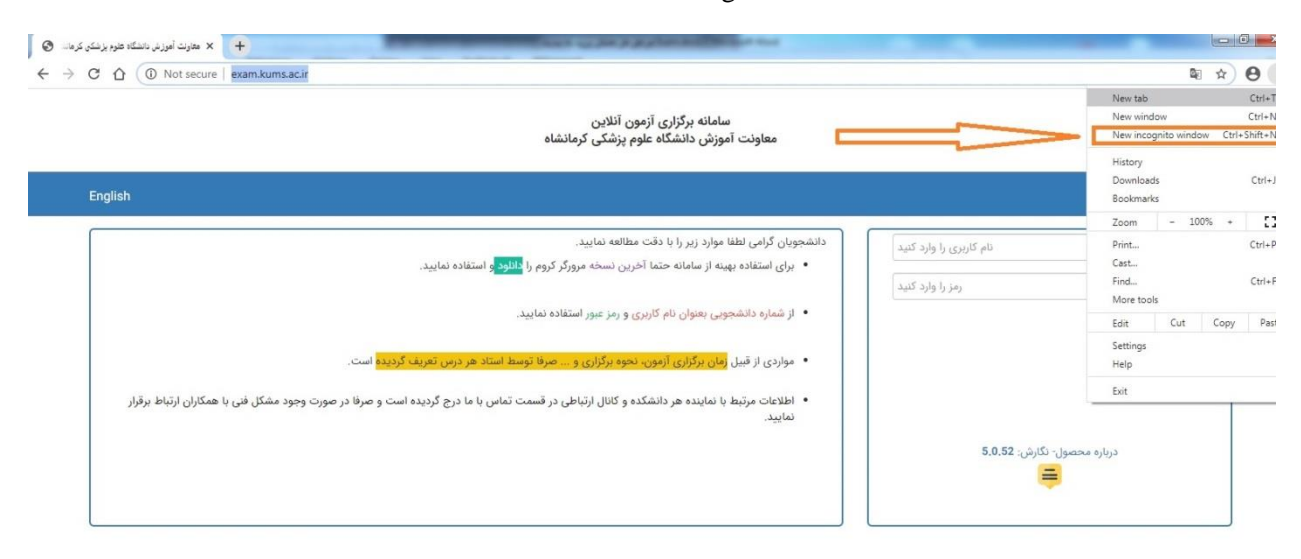

|                                                                                                    |                                                                                              |                                                                                          |                                                                                                    |                          | 🕁 🔒 Incognito    |  |  |
|----------------------------------------------------------------------------------------------------|----------------------------------------------------------------------------------------------|------------------------------------------------------------------------------------------|----------------------------------------------------------------------------------------------------|--------------------------|------------------|--|--|
| 🕥 دانشگاه طوم یزشکن کرما 🛐 ورود به پرتال مشتریان 航                                                                                                    | اتوعاسين اناري ا 🕟 web.whatsapp.com 🥼 UserLogin                                              | G Google S VAIO Update Softw                                                             | S Drivers and Softwar 🔇 6.0.9802.08 Ua                                                             | 🔛 تھراد اول - تھراد من 🔛 | يرداخت بدون توقف |  |  |
|                                                                                                    |                                                                                              |                                                                                          |                                                                                                    |                          |                  |  |  |
|                                                                                                    |                                                                                              | You've gone incog                                                                        | inito                                                                                              |                          |                  |  |  |
| Now you can browse privately, and other people who use this device won't see your activity.<br>However, downloads and bookmarks will be saved. Learn more |                                                                                              |                                                                                          |                                                                                                    |                          |                  |  |  |
|                                                                                                    | Chrome won't save th<br>• Your browsing hist<br>• Cookies and site d<br>• Information entere | e following information: Your act<br>ory • Websi<br>ata • Your e<br>d in forms • Your ii | vity might still be visible to:<br>tes you visit<br>employer or school<br>nternet service provider |                          |                  |  |  |
|                                                                                                    | Block third-party o<br>When on, sites ca<br>sites may break.                                 | ookies<br>n't use cookies that track you across th                                       | ne web. Features on some 🛛 📖 🗨                                                                     |                          |                  |  |  |
|                                                                                                    |                                                                                              |                                                                                          |                                                                                                    |                          |                  |  |  |
|                                                                                                    |                                                                                              |                                                                                          |                                                                                                    |                          |                  |  |  |
|                                                                                                    |                                                                                              |                                                                                          |                                                                                                    |                          |                  |  |  |

## ۲ . در مرورگر Chrome گزینه New incognito window را کلیک کنید.